## **Touch Screen Calibration Tutorial**

How to calibrate a touch screen on Raspberry Pi?

- 1. Download Raspbian image and burn your TF card with win32\_imager or other tools.
- 2. Login your Raspberry Pi and connect your Pi to Internet.
- Execute the following command to update your system: sudo apt-get update
- 4. Install the packages to calibrate your touch screen

sudo apt-get -y install xinput libx11-dev libxext-dev x11proto-input-dev evtest dh-autoreconf libts-bin

5. Download calibration tools from github by executing this command:

```
cd ~
```

git clone https://github.com/tias/xinput\_calibrator

cd ~/xinput\_calibrator

sudo ./autogen.sh

sudo make

sudo make install

6. Calibrating your touch screen:

DISPLAY=:0.0 xinput\_calibrator

7. Press the cross on the screen in 4 corners and save configuration.

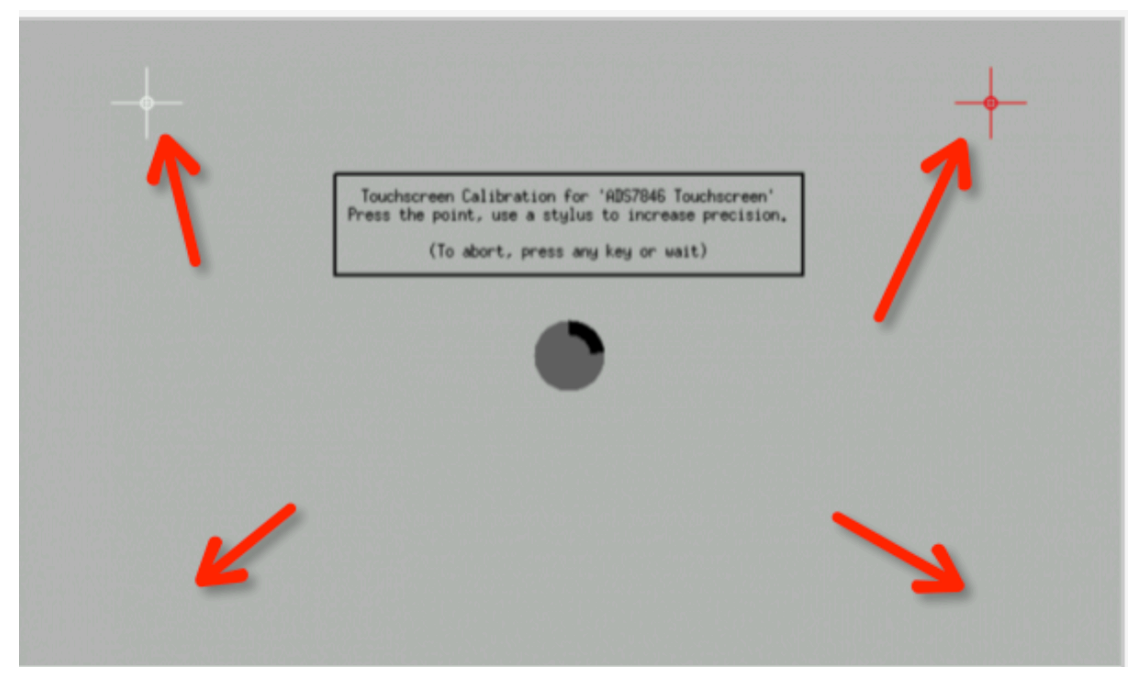

8. Save the touch screen configuration to /etc/X11/xorg.conf.d/99-calibration.conf file:

| DISPLAY=:0.0 xinput_calibrator                                                                                        |
|----------------------------------------------------------------------------------------------------|
| Setting calibration data: 0, 2047, 0, 2047                                                                            |
| Calibrating EVDEV driver for "eGalax Inc. USB TouchController" id=6                                                   |
| current calibration values (from XInput): min_x=0, max_x=2047 and min_y=0, max_y=2047                                 |
| INFO: width=1280, height=800                                                                                          |
|                                                                                                    |
| Doing dynamic recalibration:                                                                                          |
| Setting calibration data: 1953, 60, 1816, 129                                                                         |
| > Making the calibration permanent <                                                                                  |
| copy the snippet below into '/etc/X11/xorg.conf.d/99-calibration.conf' (/usr/share/X11/xorg.conf.d/ in some distro's) |
| Section "InputClass"                                                                                                  |
| Identifier "calibration"                                                                                              |
| MatchProduct "eGalax Inc. USB TouchController"                                                                        |
| Option "Calibration" "1953 60 1816 129"                                                                               |
| Option "SwapAxes" "O"                                                                                                 |
| EndSection                                                                                                    |

9. Create a new folder and save the parameters in the red box of the above picture to the file in

/etc/X11/xorg.conf.d/99-calibration.conf

sudo mkdir -pv /etc/X11/xorg.conf.d/

sudo vim.tiny /etc/X11/xorg.conf.d/99-calibration.conf

Section "InputClass"

Identifier "calibration"

MatchProduct "eGalax Inc. USB TouchController"

Option "Calibration" "1953 60 1816 129"

Option "SwapAxex" "0"

EndSection

- PS: Fill in the value of Option Calibration according to your own calibrating result.
- 10. Reboot your Raspberry Pi and have fun with it.

For Technology Support:

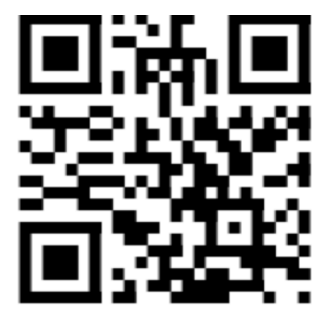

http://wiki.52pi.com